## **STEPS TO FOLLOW FOR EXERCISING RETAIN/CONTINUE OPTION**

1. Please click on "RETAIN/CONTINUE in Joined/Reported College" button provided in the left side of URL loading page. You will be redirected to "LOGIN" page for self-declaration.

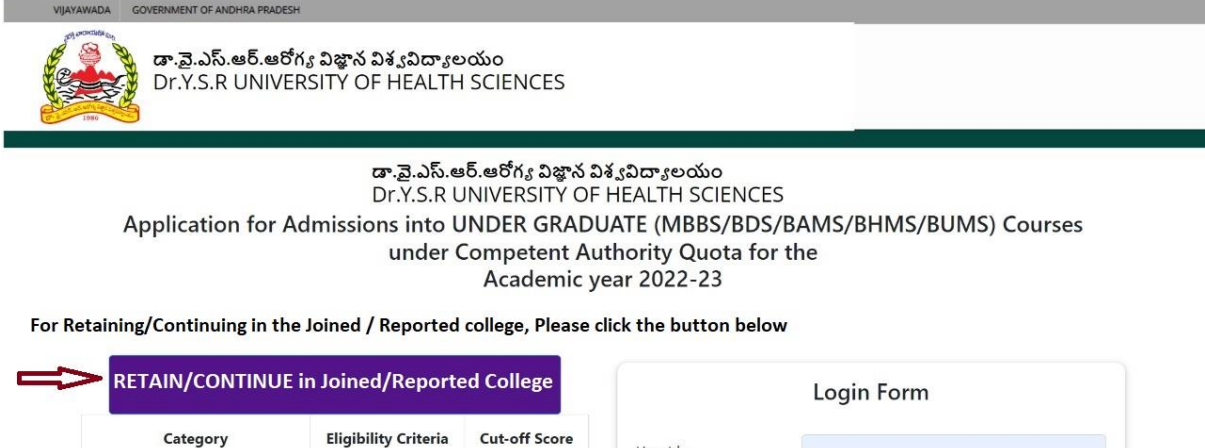

| Category                           | Eligibility Criteria | Cut-off Score | User Id :           |                       |
|------------------------------------|----------------------|---------------|---------------------|-----------------------|
| General category (OC/EWS)          | 50th Percentile      | 117           | Enter NEET Roll No: |                       |
| SC/ST/BC & PWD (SC/ST/BC)          | 40th Percentile      | 93            | Password:           |                       |
| General Category (PWD)<br>(OC/EWS) | 45th Percentile      | 105           | , assessed          | Login Forgot Password |

2. Please enter your Application ID (Ex: UG22CQXXXX) & NEET All India Rank and click "VERIFY" to get OTP to your Mobile and Email id.

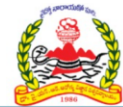

డా.వై.ఎస్.ఆర్.ఆరోగ్య విజ్ఞాన విశ్వవిద్యాలయం Dr.Y.S.R UNIVERSITY OF HEALTH SCIENCES

## Welcome !!

Self-Declaration by the Candidate for Retaining/Continuing in the Joined/Reported college - MBBS CQ -Phase I - 2022-23

## Log In

Application ID (Ex: UG22CQXXXX):

Please Enter Application ID...

NEET All India Rank: Click Here for "User Manual"

Please Enter NEET All India Rank..

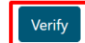

**3.** Please enter the OTP received on your mobile no or email and click "LOGIN". In case you have not received OTP for long time, please click on "RESEND" for getting OTP again.

| డా.వై.ఎస్.ఆర్.ఆరోగ్య విజ్ఞాన విశ్వవిద్యాలయం<br>Dr.Y.S.R UNIVERSITY OF HEALTH SCIENCES                                                          |                                                                                                    |  |  |  |  |
|----------------------------------------------------------------------------------------------------|----------------------------------------------------------------------------------------------------|--|--|--|--|
| Welcome !!<br>Self-Declaration by the Candidate for<br>Retaining/Continuing in the<br>Joined/Reported college - MBBS CQ -<br>Phase I - 2022-23 | Log In   Application ID (Ex: UG22CQXXXX):   NEET All India Rank: Click Here for "User Manual"   DTP(sent to eMail/Mobile No):   Please Enter OTP   Log In Resend |  |  |  |  |

4. You can see the Candidate's Details and Details of Reported/Joined College. If you are willing to Retain/Continue in the Reported/Joined College, Please click the check box and Click "Submit with OTP".

| Self-Declaration by the Candidate for Retaining/Continuing in the Joined / Reported college |                                                                                                    |                                                                   |                                     |   |  |
|---------------------------------------------------------------------------------------------|----------------------------------------------------------------------------------------------------|-------------------------------------------------------------------|-------------------------------------|---|--|
| Dr. YSR Un<br>Andhr<br>Self-Declaration by<br>Reported<br>under Competer                    | iversity of Health<br>ra Pradesh, Vijaya<br>y the Candidate to Retain<br>/Joined College of MBBS<br>nt authority Quota Phase<br>Candidate Details: | Sciences,<br>wada<br>n/Continue in<br>5 Course<br>e 1 for 2022-2: | the<br>3                            | 2 |  |
| Roll No:                                                                                    |                                                                                                    | Rank:                                                             |                                     |   |  |
| Name of the candidate:                                                                      |                                                                                                    | Score:                                                            |                                     |   |  |
| Category:                                                                                   |                                                                                                    | Gender:                                                           |                                     |   |  |
| Minority:                                                                                   |                                                                                                    |                                                                   |                                     |   |  |
| Reported/Joined College:                                                                    | -                                                                                                    |                                                                   |                                     |   |  |
| I do hereby request you to retain<br>above and I am not willing for u                       | Declaration:<br>//continue me in the join<br>upgradation in the furthe<br>Counselling - 2022-23.                                                   | ed/reported c<br>r rounds / ph                                    | ollege mentioned<br>ases of MBBS CQ |   |  |
| NOTE: ONCE RETAIN OPTION<br>ALLOWED FOR UPGRA<br>CORRESPONDENCE                             | IS EXERCISED BY THE C<br>DATION IN FURTHER R<br>WILL BE ENTERTAINED                                                                                | ANDIDATE, H<br>OUNDS. NO F<br>IN THIS REG                         | IE WILL NOT BE<br>URTHER<br>ARD.    |   |  |
| Submit with OTP                                                                             | exercised by me, I will not be eli                                                                                                    | gible for upgradat                                                | tion in further rounds              |   |  |

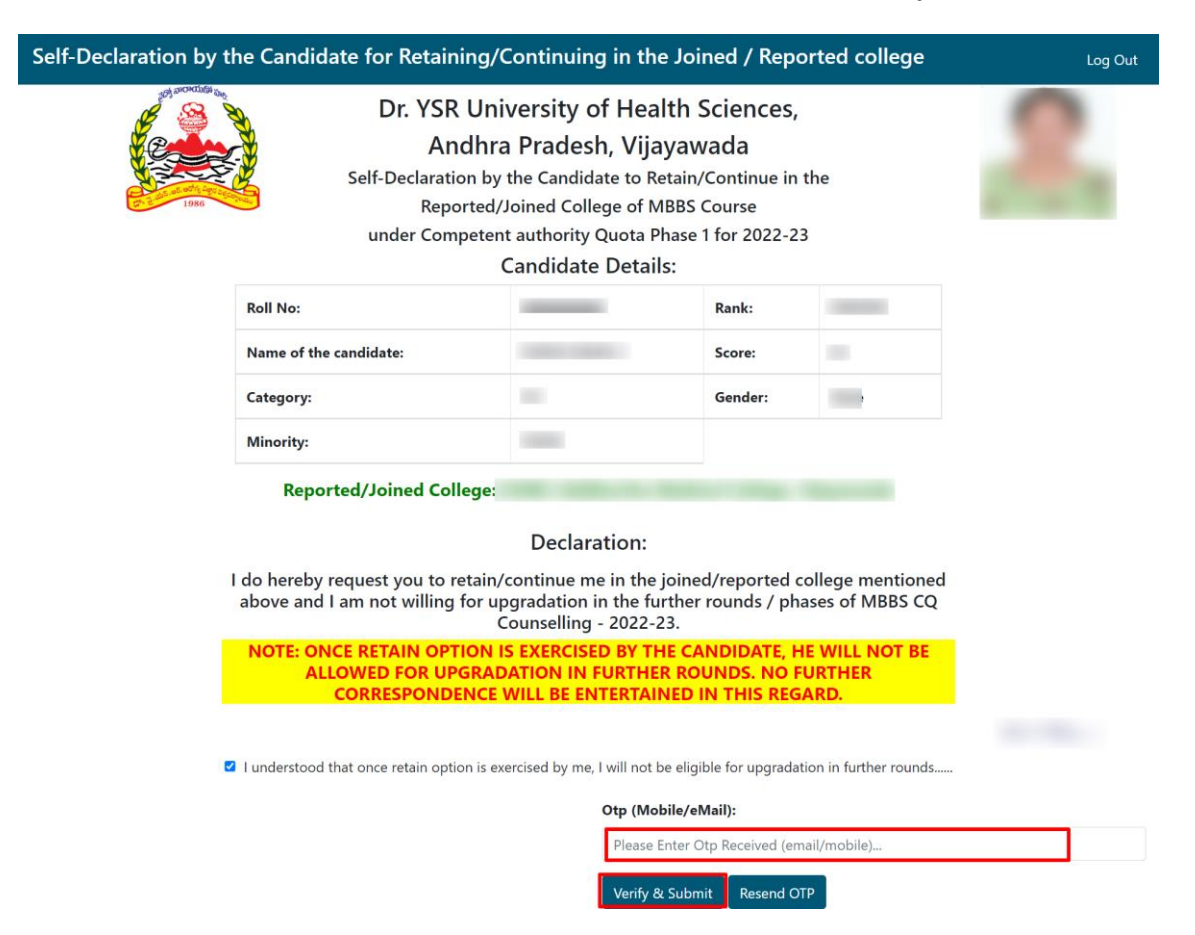

5. Please enter OTP received to the Mobile/Email and click on "Verify & Submit" Button.

6. Please take a Printout by clicking "PRINT" button for future reference.

| Image: Sector Sector | Self-Declaration by the Candidate for retaining/continuing in the Joined / Reported college |                                                                                                    |                                                                                                    |                                                                |                                 |   |
|----------------------------------------------------------------------------------------------------|---------------------------------------------------------------------------------------------|----------------------------------------------------------------------------------------------------|----------------------------------------------------------------------------------------------------|----------------------------------------------------------------|---------------------------------|---|
| Roll No: Rank:   Name of the candidate: Score:   Category: Gender:   Minority: Gender:   Minority: Declaration:   Submitted at 11-11-2022 14:57:21   I do hereby request you to retain/continue me in the joined/reported college mentioned above and I am not willing for ungradation in the further rounds / phases of MBBS CO                                                                                                    | 1000                                                                                        | Dr. YSR Univ<br>Andhra<br>Self-Declaration by t<br>Reported/Ju<br>under Competent<br>C                           | versity of Health S<br>Pradesh, Vijayaw<br>the Candidate to Retain/<br>oined College of MBBS<br>authority Quota Phase<br>Candidate Details: | Sciences,<br>rada<br>Continue in th<br>Course<br>1 for 2022-23 | e                               | 2 |
| Name of the candidate: Score:   Category: Gender:   Minority: Image: Image: Ima                                                                                                    | Ro                                                                                          | oll No:                                                                                                    |                                                                                                    | Rank:                                                          |                                 |   |
| Category: Gender:   Minority: Image: Compare the second second                                                                | Na                                                                                          | ame of the candidate:                                                                                            |                                                                                                    | Score:                                                         |                                 |   |
| Minority:<br>Reported/Joined College:<br>Declaration: Submitted at 11-11-2022 14:57:21<br>I do hereby request you to retain/continue me in the joined/reported college mentioned<br>above and Lam not willing for ungradation in the further rounds ( phases of MBBS CO                                                                                                    | Ca                                                                                          | itegory:                                                                                                    |                                                                                                    | Gender:                                                        |                                 |   |
| Reported/Joined College:<br>Declaration: Submitted at 11-11-2022 14:57:21<br>I do hereby request you to retain/continue me in the joined/reported college mentioned<br>above and Lam not willing for ungradation in the further rounds ( phases of MBBS CO                                                                                                    | мі                                                                                          | inority:                                                                                                    |                                                                                                    |                                                                |                                 |   |
| Courselling - 2022-23                                                                                                    | l do<br>abo                                                                                 | Reported/Joined College:<br>Declaration: Su<br>hereby request you to retain/c<br>ove and I am not willing for up | ubmitted at 11-11-20<br>continue me in the joine<br>gradation in the further<br>ourselling - 2022-23                                        | 22 14:57:21<br>d/reported col<br>rounds / phase                | lege mentioned<br>es of MBBS CQ |   |
| NOTE: ONCE RETAIN OPTION IS EXERCISED BY THE CANDIDATE, HE WILL NOT BE<br>ALLOWED FOR UPGRADATION IN FURTHER ROUNDS. NO FURTHER<br>CORRESPONDENCE WILL BE ENTERTAINED IN THIS REGARD.                                                                                                    | N                                                                                           | OTE: ONCE RETAIN OPTION IS<br>ALLOWED FOR UPGRAD/<br>CORRESPONDENCE V                                            | EXERCISED BY THE CA<br>ATION IN FURTHER ROU<br>VILL BE ENTERTAINED I                                                                        | NDIDATE, HE<br>UNDS. NO FUI<br>N THIS REGAI                    | WILL NOT BE<br>RTHER<br>RD.     |   |